株式会社TKC

## 「GoogleChrome」で閲覧した場合に PDF が表示されない場合の対処法

「TKC ローライブラリー」にて「GoogleChrome」で閲覧し、コンテンツの PDF が表示さ れずエラーメッセージとなった場合は、下記の対処手順を実行してください。 なお、「GoogleChrome」は推奨環境ではございませんので予めご了承ください。

【エラー画面】

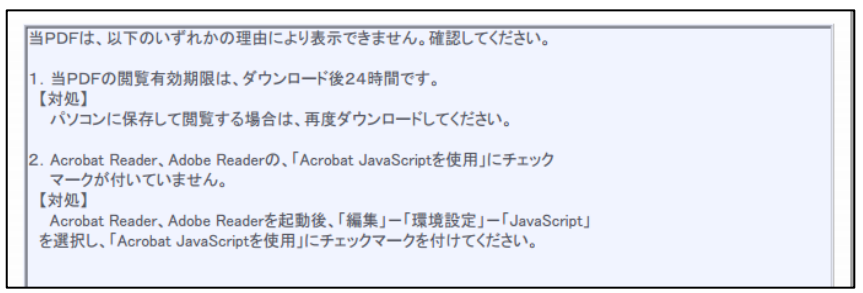

## 【対処法】

1.「GoogleChrome」画面右上の「・・・」をクリックし、「設定」をクリックします。

| $r \Rightarrow o$          | 新しいタブ(T)<br>新しいウィンドウ(N)<br>シークレット ウィンドウを開く( | tri+N<br>Ctrl+N<br>0 Ctrl+Shift+N |  |
|----------------------------|---------------------------------------------|-----------------------------------|--|
|                            | 展歴(H)<br>ダウンロード(D)<br>ブックマーク(B)             | Ctrl+J                            |  |
|                            | 7-14                                        | - 100% + 0.0                      |  |
| Google                     | 印制(P)<br>キャスト(C)<br>検索(F)<br>その他のツール(L)     | Ctrl+P<br>Ctrl+F                  |  |
|                            | (営業 切り取り用)                                  | コピー(C) 貼り付け(P)                    |  |
|                            | 設定(S)                                       |                                   |  |
|                            | · (J) (II)<br>終了(X)                         | Ctrl+Shift+Q                      |  |
| Google 枳原 Tm Feeling Lucky |                                             |                                   |  |

2. 表示された設定画面をスクロールし、「プライバシーとセキュリティ」内の 「サイトの設定」をクリックします。

| ☰ 設定 |                                                            |           |
|------|------------------------------------------------------------|-----------|
|      | ♥ 住所やその他の情報                                                | •         |
|      | 安全確認                                                       |           |
|      | ♥ Chrome でデータ侵害や不正な拡張機能などの脅威から保護できているか確認します                | <b>淮認</b> |
|      | プライバシーとセキュリティ                                              |           |
|      | ■ 閲覧履歴データの削除<br>閲覧履歴・Cookie、キャッシュなどを削除します                  | •         |
|      | Cookie と他のサイトデータ<br>シークレット モードでサードパーティの Cookie がブロックされています | •         |
|      | セキュリティ     セーフ ブラウジング(危険なサイトからの保護機能)などのセキュリティ設定            | •         |
|      |                                                            | •         |
|      |                                                            |           |

3. 表示された画面内の「その他のコンテンツの設定」をクリックします。

| ☰ 設定 |                                                          |   |
|------|----------------------------------------------------------|---|
|      | その他の権限                                                   | ~ |
|      | שעדעב                                                    |   |
|      | Cookie とサイトデータ<br>シークレット モードでサードパーティの Cookie がブロックされています | • |
|      | <> JavaScript<br>許可                                      | • |
|      | Flash<br>サイトでの Flash の実行をブロックする                          | • |
|      | ■ 画像<br>すべて表示                                            | • |
|      | び ポップアップとリダイレクト<br>プロック中                                 | > |
|      | その他のコンテンツの設定                                             | ~ |
|      |                                                          |   |

4. 表示された画面内の「PDFドキュメント」をクリックします。

| ☰ 設定 |                                                                                      |   |  |
|------|--------------------------------------------------------------------------------------|---|--|
|      |                                                                                      | , |  |
|      | その他のコンテンツの設定                                                                         | ^ |  |
|      | 音声         音声の再生をサイトに許可する                                                            | • |  |
|      | □ 広告<br>損わしい広告や誤解を招く広告が表示されるサイトでブロック中                                                | • |  |
|      | JUNJA-X D                                                                            | • |  |
|      | M PDF ドキュメント                                                                         | • |  |
|      | ☑ 保護されたコンテンツ                                                                         | • |  |
|      | <ul> <li>安全でないコンテンツ</li> <li>▲ 保護されているサイトでは、保護されていないコンテンツはデフォルトでブロックされます。</li> </ul> | Þ |  |

5.「PDF ファイルを Chrome で自動的に開く代わりにダウンロードする」 の設定を右にスライドします。

| ← PDFドキュメント                          |   |
|--------------------------------------|---|
| PDF ファイルを Chrome で自動的に開く代わりにダウンロードする | - |

6. 一旦 GoogleChrome を開き直してから本文 PDF ファイルをクリックすると、画面に 「名前を付けて保存」メッセージが表示されますので、任意の場所に PDF ファイルを保存 の上、開けることをご確認ください。